| Автор (ФИО,<br>образовательное | Черненко Наталия Викторовна, МАОУ Гимназия № 11<br>"Гармония"                                                                    |  |
|--------------------------------|----------------------------------------------------------------------------------------------------|--|
| учреждение):                   |                                                                                                    |  |
| Название модуля и тема         | Модуль 1. Технические аспекты использования Интернета.                                                                           |  |
| внутри модуля (ненужное        | <ul> <li>Безопасное подключение</li> </ul>                                                                                       |  |
| удалить):                      |                                                                                                    |  |
| Форма (ненужное удалить):      | материалы для проведения родительского собрания, для                                                                             |  |
|                                | выступления перед коллегами                                                                                                    |  |
| Класс:                         | классные руководители 2 -11классов, родители учащихся                                                                            |  |
| Тема урока (собрания,          | Приемы организации родительского контроля при работе в Интернет                                                                  |  |
| выступления и т.д.):           |                                                                                                    |  |
| Цель:                          | Формирование ИКТ компетентностей родителей и педагогов<br>в области организации родительского контроля при работе<br>в Интернете |  |
| Время проведения:              | 45 минут                                                                                                    |  |

### Фрагмент 1. Введение

| Задача:                      | Обозначить остроту стоящей перед обществом проблемы                    |
|------------------------------|------------------------------------------------------------------------|
| Необходимые медиа материалы: | Видео "Вы знаете, что делают ваши дети в<br>Интернете"                 |
|                              | http://www.youtube.com/watch?<br>feature=player_embedded&v=8ua0s1bW670 |
| Время проведения:            | 5 минут                                                                |

Поскольку наиболеее популярным браузером является Google Chrome, рассморим, какие решения предлагает команда Google для осуществления детской безопасности.

Краткие рекомендации центра безопасности Google (<u>http://www.google.ru/safetycenter/families/start/basics/</u>) помогут обеспечить безопасность членов вашей семьи в Интернете, даже при нехватке времени.

- 1. Поговорите с ребенком о безопасности в Интернете. Объясните основные правила, возможности различных технологий и последствия нарушений. Самое главное: убедите ребенка, что в любой непонятной или пугающей ситуации ему следует обращаться к родителям, чтобы найти безопасное решение.
- 2. Используйте компьютер и смартфон вместе с детьми. Это хороший способ научить их правилам безопасности в Интернете. При этом дети поймут, что решать возможные проблемы лучше всего вместе.
- 3. Расскажите детям больше о сайтах и сервисах в Интернете. Поговорите о том, что их интересует в Интернете и какие страницы им можно посещать.
- 4. Безопасные пароли. Помогите своей семье приобрести правильные привычки в отношении паролей. Расскажите об их использовании. Напомните, что пароли никому нельзя передавать, за исключением лиц, которым можно доверять, например, родителям. Убедитесь, что у детей вошло в привычку выходить из своих аккаунтов, когда они используют общественные компьютеры в школе, кафе или библиотеке.

- 5.Используйте настройки конфиденциальности и управления доступом. В Интернете немало сайтов, на которых можно публиковать свои комментарии, фото и видео, рассказывать о том, что с вами произошло, как вы живете и т. д. Обычно такие сервисы позволяют определить уровень доступа к вашей информации ещё до ее публикации. Поговорите с членами своей семьи и определите, о чем не следует рассказывать всем. Научите детей уважать конфиденциальность друзей и родных.
- 6. Проверьте возрастные ограничения. Многие онлайн-сервисы, в том числе Google, предоставляют доступ ко всем функциям только совершеннолетним. А создавать аккаунты Google могут только пользователи не моложе 13 лет. Прежде чем ваш ребенок зарегистрируется на том или ином сайте, самостоятельно проверяйте условия его использования и соответствие материалов правилам, принятым в вашей семье.
  - 7. Научите детей ответственному поведению в Интернете. Помните золотое правило: то, что вы не сказали бы человеку в личном общении, не стоит отправлять ему по SMS, электронной почте, в чате или комментариях на его странице. Поговорите с детьми о том, как другие могут воспринимать их слова, и разработайте для своей семьи правила общения.
- 8. Посоветуйтесь с другими взрослыми. Привлеките к обсуждению этой темы друзей, родственников и педагогов. Другие родители и специалисты по работе с детьми могут оказать вам неоценимую помощь в том, как научить детей и родственников правильному использованию самых разных информационных технологий.
- 9.Защитите свой компьютер и личные данные. Используйте антивирусное программное обеспечение и регулярно его обновляйте. Поговорите со своей семьей о типах личной информации – например, номер социального страхования, номер телефона или домашний адрес – эти данные не должны быть размещены в Интернете. Научите свою семью не принимать файлы или открывать вложения в электронной почте от неизвестных людей.
- 10Не останавливайтесь на достигнутом. Безопасность в Интернете требует постоянного внимания, поскольку технологии непрерывно совершенствуются. Старайтесь всё время держать руку на пульсе. Пересматривайте правила пользования Интернетом в семье, следите за тем, как ваши близкие осваивают новые технологии, и время от времени давайте им советы.

Google предлагает **пять решений**, которые помогут обеспечить безопасность детей в Интернете. Для их реализации требуется зарегистрировать аккаунт Google.

- 1. Оградить детей от неприемлемого контента в Google Поиске
- 2. Настроить фильтрацию неприемлемого контента на Youtube.
- 3. Контролировать профили на Chromebook.
- 4. Создавать профили с ограниченным доступом.
- 5. Ограничение на скачивание приложений

Фрагмент 2. Настройка безопасного поиска в Google Chrome

| Задача:                      | Демонстрация настройки безопасного поиска в Google |  |  |
|------------------------------|----------------------------------------------------|--|--|
|                              | Chrome                                             |  |  |
| Необходимые медиа материалы: | http://www.youtube.com/watch?v=VeBw7vI5nBA         |  |  |
| Время проведения:            | 3 минуты                                           |  |  |

Безопасный поиск позволяет блокировать неприемлемый контент и изображения сексуального характера в результатах поиска Google. Эта функция не гарантирует стопроцентную защиту, но скрывает большую часть подобного контента.

Как включить или отключить Безопасный поиск

- 1. Откройте страницу <u>настроек Google Поиска</u>.
- 2. Найдите раздел "Безопасный поиск".
  - 3.Чтобы включить Безопасный поиск, установите флажок "Не показывать непристойные результаты". После этого в результаты не будут включаться изображения и видео сексуального характера, а также ссылки на ресурсы, где может быть размещен подобный контент.
- 4. Чтобы отключить Безопасный поиск, снимите флажок. В этом случае результаты поиска будут максимально соответствовать вашим запросам и могут включать материалы сексуального характера.
- 5. Нажмите кнопку Сохранить в нижней части страницы.

Как запретить отключать Безопасный поиск

- Чтобы другие пользователи, например дети, не могли отключить Безопасный поиск, нажмите Включить защиту настроек Безопасного поиска. Чтобы запретить дальнейшее изменение настроек, нажмите на ссылку Включить защиту настроек Безопасного поиска рядом с параметром "Не показывать непристойные результаты". Если вы не вошли в свой аккаунт Google, вам будет предложено это сделать.
- 2. После входа в аккаунт подтвердите свой выбор, нажав **Включить защиту настроек Безопасного поиска**.
- 3. После этого откроется страница с подтверждением.

Чтобы разблокировать настройки, выполните указанные выше действия, но вместо Включить защиту настроек нажмите Отключить защиту настроек Безопасного поиска.

#### Фрагмент 3. Настройка фильтрации контента в YouTube

| Задача:                      | Демонстрация настройки фильтрации контента в<br>YouTube |
|------------------------------|---------------------------------------------------------|
| Необходимые медиа материалы: | http://www.youtube.com/watch?v=fnzFc54cb8o              |
| Время проведения:            | 3 минуты                                                |

| Safety mode<br>• Safety mode<br>• Safety mode<br>• Safety mode | e hides videos that may contain i<br>e also enables Google SafeSean<br>e will be enabled everywhere you | rappropriate content flagged by use<br>h, and turning it off will disable Goo<br>use YouTube with this account. | rs and come agreed. No filter is 100% acco<br>gle SafeSe sh. | rate, but it should help you avoid most inappropriate o | ontent |
|----------------------------------------------------------------|----------------------------------------------------------------------------------------------------|----------------------------------------------------------------------------------------------------|--------------------------------------------------------------|---------------------------------------------------------|--------|
| * on 0                                                         | 011                                                                                                    |                                                                                                    |                                                              |                                                         |        |
| Lock safety mo                                                 | ode on this browser<br>ck prevents others from changing                                                 | the selety mode settings on this br                                                                             | UW14F.                                                       |                                                         |        |
| and the set                                                    |                                                                                                    |                                                                                                    |                                                              |                                                         |        |
| Save                                                           |                                                                                                    |                                                                                                    |                                                              |                                                         |        |
| Save                                                           |                                                                                                    |                                                                                                    |                                                              |                                                         |        |

Нажмите кнопку "Безопасность: выкл.", которая находится в нижней части любой страницы YouTube.

2. Выберите "Вкл.", чтобы включить эту функцию.

Обратите внимание: при включении безопасного режима в YouTube также активируется <u>Безопасный поиск в Google</u>.

Фиксирование безопасного режима

Если вы хотите, чтобы безопасный режим в YouTube постоянно, необходимо зафиксировать его.

- 1. Войдите в аккаунт YouTube.
- 2. В нижней части любой страницы YouTube найдите раздел "Безопасность" и нажмите кнопку раскрывающегося меню.
- 3. Убедитесь, что безопасный режим включен, и нажмите на ссылку "Зафиксировать безопасный режим в этом браузере".

Отключение Безопасного режима

- 1. В нижней части любой страницы YouTube найдите раздел "Безопасность" и нажмите кнопку раскрывающегося меню.
- 2. Выберите "Откл.".
- 3. Если вы зафиксировали безопасный режим, нажмите на ссылку "Разблокировать безопасный режим в этом браузере", а затем введите пароль, чтобы войти в аккаунт.
- 4. Прокрутите страницу вниз и выберите "Откл.".

Обратите внимание: при отключении безопасного режима на YouTube также отключается <u>Безопасный поиск в Google</u>.

Принцип работы безопасного режима

В безопасном режиме удается скрыть большую часть нежелательных материалов. Безопасный режим включается отдельно в каждом браузере, установленном на компьютере. Если в браузере создано несколько профилей, эту функцию нужно включить в каждом из них.

Безопасный режим останется включенным, даже если вы выйдете из аккаунта или зайдете на YouTube под другим именем пользователя.

Будьте внимательны: если вы не выйдете из аккаунта YouTube, в котором зафиксировали безопасный режим, другие пользователи компьютера смогут его отключить. Чтобы этого избежать, не забудьте выйти из аккаунта.

Безопасный режим на YouTube и Безопасный поиск в Google взаимосвязаны. При включении первой функции автоматически активируется вторая и наоборот.

На каких языках фильтруется контент в безопасном режиме

В безопасном режиме фильтруется контент на всех языках. В настоящее время безопасный режим не поддерживается в приложениях YouTube для Android и iOS, но в них можно включить Безопасный поиск.

| Задача:                      | Демонстрация настройки контролируемых профилей<br>Google Chrome |
|------------------------------|-----------------------------------------------------------------|
| Необходимые медиа материалы: | http://www.youtube.com/watch?v=wCmh5E9KLOc                      |
| Время проведения:            | 4 минуты                                                        |

Фрагмент 4. Настройка контролируемых профилей Google Chrome

Создав в своем аккаунте в Chrome контролируемый профиль для другого пользователя, вы сможете проверять, какие сайты он посещает, и разрешать или запрещать их просмотр. Такой профиль не является аккаунтом Google, и для его создания не нужен отдельный адрес электронной почты.

Владелец аккаунта может узнать, на какие сайты заходил пользователь, и предоставлять или блокировать к ним доступ в <u>панели управления профилями</u>, доступной в любом браузере.

- 1. Откройте меню Chrome в панели инструментов браузера и выберите Настройки.
- 2. В разделе "Пользователи" нажмите **Добавить пользователя**.
  - Чтобы перенести профиль с другого компьютера, нажмите **Импортировать** существующий контролируемый профиль.
- 3. Выберите изображение для профиля и введите имя пользователя.
- 4. Установите флажок "Контролируемый профиль, управляемый пользователем <ваш адрес электронной почты>". Если флажок неактивен, <u>войдите в Chrome</u>.
- 5. Нажмите кнопку Создать.

Контролируемый профиль в Chrome отличается от обычного профиля в операционной системе. Его пользователь может закрывать окна в своем профиле и получать доступ к данным других пользователей Chrome на компьютере. Если вы управляете контролируемым профилем, то всегда можете выйти из Chrome или удалить свой профиль, прежде чем передать компьютер кому-либо.

### Разрешение на посещение сайтов

По умолчанию для контролируемого профиля открыт неограниченный доступ ко всем сайтам в Интернете. В панели управления профилями вы можете блокировать доступ к отдельным веб-сайтам.

Разрешение и запрещение доступа к сайтам в нескольких доменах

- 1. Откройте панель управления профилями.
- 2. В разделе "Разрешения" нажмите Управление.
- 3. В разделе "Разрешить" выберите **Только указанные сайты**, после чего следует указать разрешенные и блокированные URL, или **Все сайты**.
- 4. Вставьте [\*.] перед именем домена (например, [\*.]google.com), если вы хотите указать такие сайты, как drive.google.com и calendar.google.com. Доменам определенной страны соответствует обозначение [\*] после имени хоста (например, www.google.[\*]).

Пользователи контролируемых профилей не могут устанавливать расширения и дополнения из Интернет-магазина Chrome.

# Безопасный поиск в контролируемых профилях

По умолчанию Безопасный поиск включен в контролируемых профилях. Он позволяет исключить из результатов поиска содержание для взрослых. К сожалению, абсолютно надежных фильтров не существует, однако в большинстве случаев нежелательный контент блокируется.

# 4. Ограничение доступа к приложениям и играм

# Профили с ограниченным доступом

Эти данные могут относиться только к устройствам с OC Android 4.3 или более поздних версий. Владелец планшетного ПК может добавлять профили пользователей и с их помощью контролировать доступ к функциям устройства и контенту на нем. Например, можно заблокировать для детей определенное содержание, не предназначенное для них.

### Создание профиля с ограниченным доступом

- Нажмите Настройки S > Пользователи > Добавить пользователя/профиль.
- 2. Чтобы создать **профиль с ограниченным доступом**, выберите соответствующий пункт. Отобразится список настроек. Чтобы присвоить профилю имя, нажмите **Новый профиль**.
- 3. Выберите, к каким функциям и параметрам предоставить доступ, с помощью переключателей ВКЛ/ВЫКЛ и настроек

Настройте новый профиль: нажмите кнопку питания, чтобы вернуться к заблокированному экрану, а затем нажмите на значок нового профиля.

Когда пользователь, для которого создан профиль с ограниченным доступом, завершит настройку, главный экран будет пуст. Он сможет найти доступные приложения, нажав на

значок "Приложения"

### Изменение профиля с ограниченным доступом

Обратите внимание, что изменить профиль с ограниченным доступом может **только** владелец планшетного ПК.

- Нажмите Настройки E > Пользователи.
- 2. Нажмите на значок профиля.
- 3. Выберите, к каким функциям и параметрам предоставить доступ, с помощью

переключателей ВКЛ/ВЫКЛ и настроек —. Изменения вступают в силу немедленно.

**Важно!** Если владелец устройства отключит какое-либо приложение для профиля с ограниченным доступом, этот пользователь потеряет все данные, связанные с этой программой. При повторном предоставлении доступа данные не будут восстановлены.

### Удаление профиля с ограниченным доступом

Обратите внимание, что удалить профиль с ограниченным доступом может **только** владелец планшетного ПК.

- Нажмите Настройки ЕЗ > Пользователи.
- 2. Нажмите на значок корзины 🔳 рядом с профилем.
- 5. Ограничения на скачивание приложений

Вы можете настроить фильтр, позволяющий запретить скачивание определенных категорий приложений на вашем устройстве. Ниже описано, к каким возрастным категориям могут относиться приложения.

Как настроить фильтр контента

- Запустите приложение "Google Play Маркет"
- <sup>2.</sup> Нажмите на значок меню и выберите **Настройки > Настроить фильтр**.
- 3. Выберите нужные фильтры и нажмите ОК.
  - В открывшемся окне задайте PIN-код, чтобы предотвратить нежелательное изменение параметров фильтрации.
- 1. Запустите приложение "Google Play Маркет" 🕨.
- 2. Выберите Настройки > Настроить фильтр.
- 3. Установите флажки рядом с теми категориями, приложения из которых разрешено скачивать.
- 4.Задайте PIN-код, чтобы защитить параметры фильтрации от случайного изменения.

Совет. Используйте пароль для защиты от случайных и нежелательных покупок.

#### Процедура проведения

Мероприятие проводится в форме беседы. Предоставляется доступ к материалам занятия (например, на сайте ОУ).

### Обсуждение

Проводится в свободной форме.

#### Подводя итоги

Представленные материалы не исчерпывают возможности организации родительского контроля. Разговор может коснуться возможностей настройки родительского контроля средствами операционной системы, контентных фильтров и т.п.

#### Приложения

"Вы знаете, что делают ваши дети в Интернете"

http://www.youtube.com/watch?feature=player\_embedded&v=8ua0s1bW670 презентация Google Безопасное подключение https://docs.google.com/presentation/d/ 1vOgEnTrmrAL34I3EUuNvHESDIYei0TxyVHPwYwgHUMY/edit?usp=sharing Безопасный поиск в Интернете http://www.youtube.com/watch?v=VeBw7vI5nBA Безопасный режим на YouTube http://www.youtube.com/watch?v=fnzFc54cb8o Родительский контроль в Google Chrome http://www.youtube.com/watch?v=wCmh5E9KLOc занятие построено на материалах центра безопасности Google http://www.google.ru/safetycenter/families/start/basics/